## ~マイナンバーカードをお持ちの方の場合~

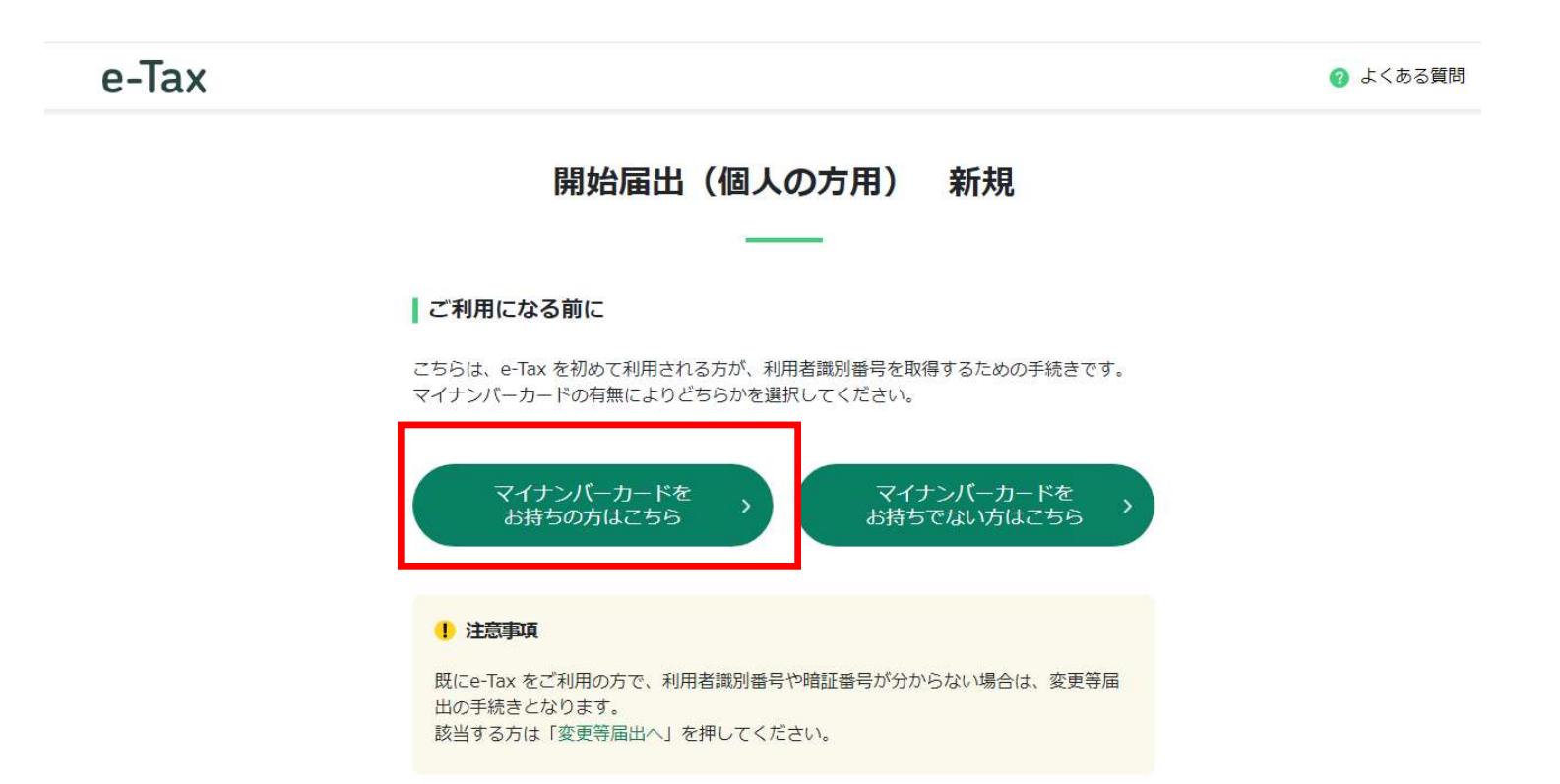

| 画面番号:KC02 |                                                      | へ ページ上部へ |
|-----------|------------------------------------------------------|----------|
|           | Copyright © NATIONAL TAX AGENCY ALL Rights Reserved. | 🜚 国税庁    |

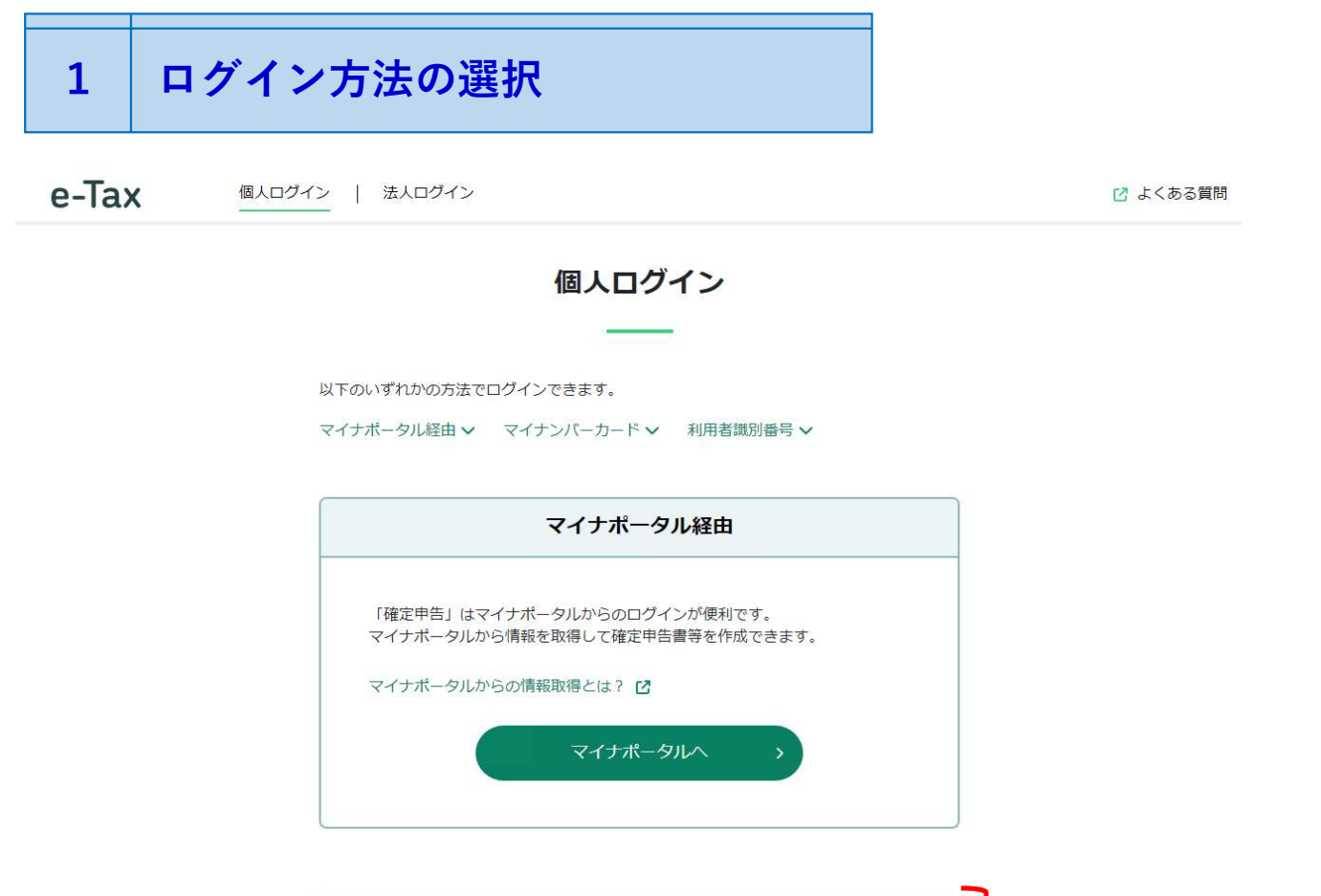

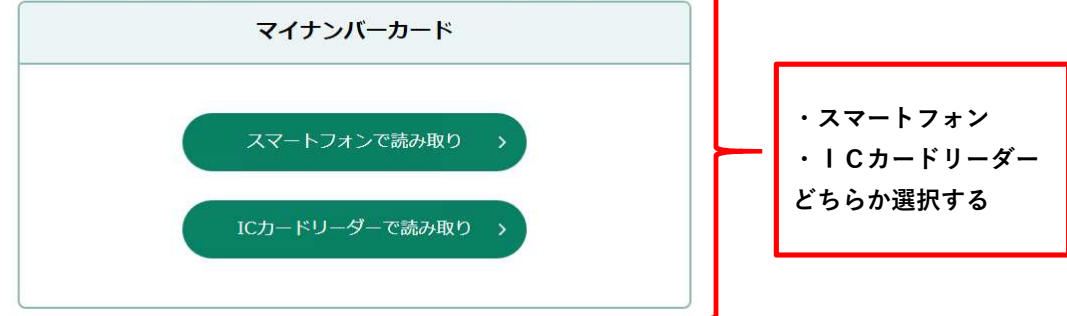

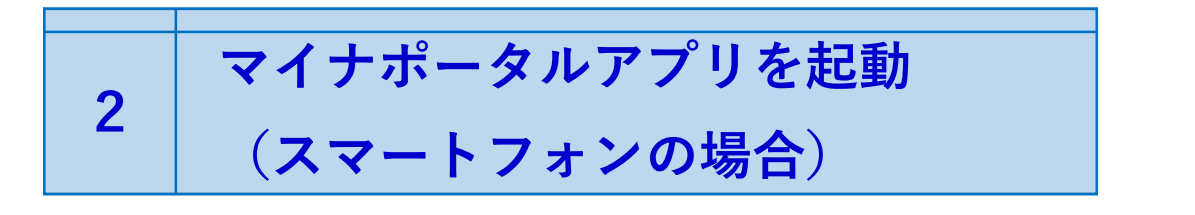

## スマートフォンでマイナンバーカードを読み取る

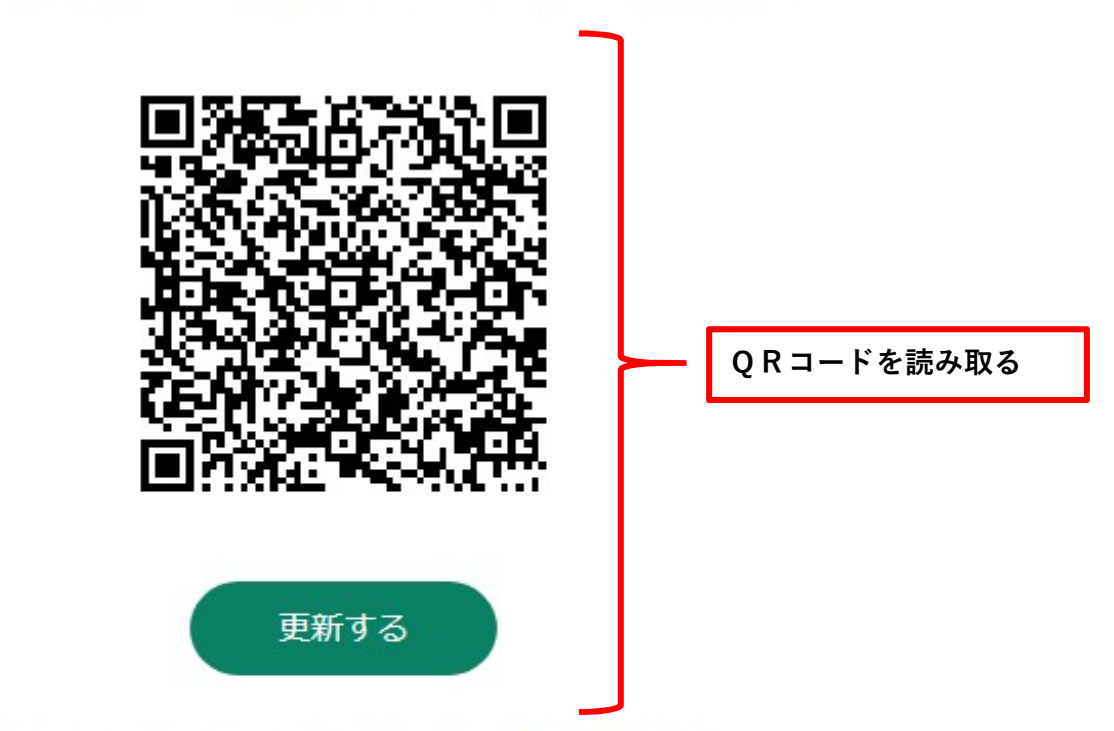

QRコードをスマートフォンのマイナポータルアプリで読み取ってく ださい。

※事前にスマートフォンへ、マイナポータルアプリのインストールが 必要です。

※一定の時間が経過すると、QRコードは更新が可能になります。QR コードの読み取りがうまくいかない場合は、「更新する」ボタンを 押してQRコードを再表示してください。

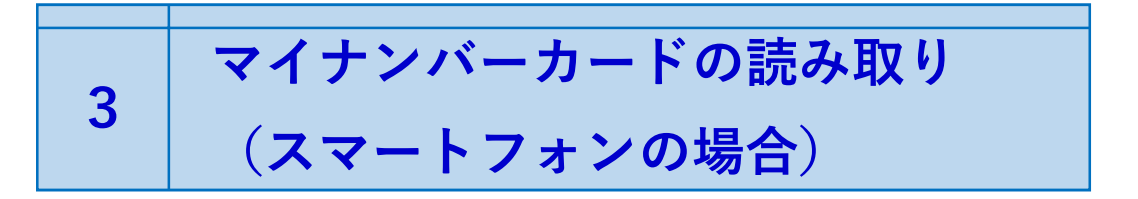

下記の手順でマイナンバーカードを読み取ってください。

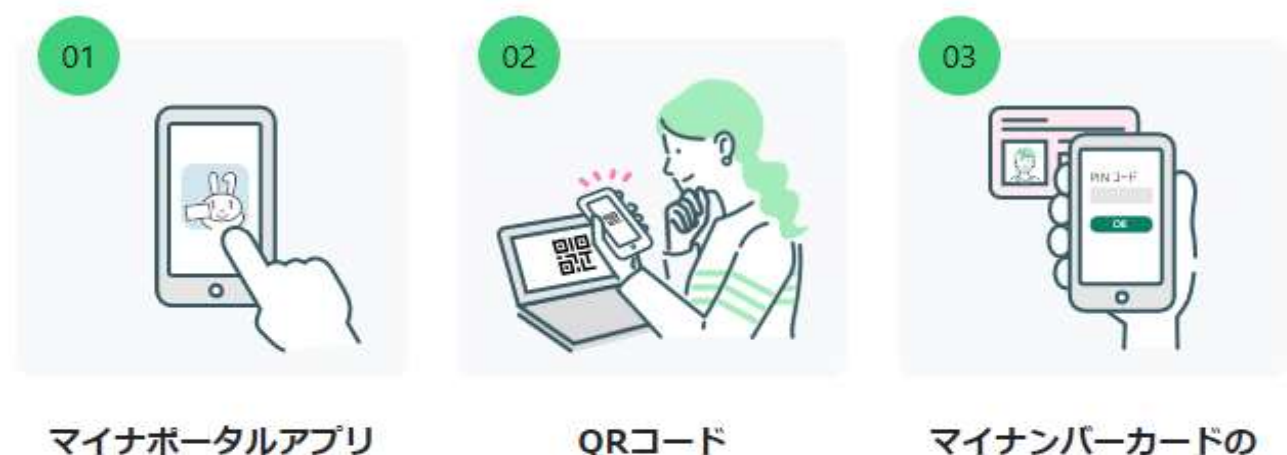

マイナホータルアノリ 起動

マイナンバーカードの読 み取りができるスマート フォンでマイナポータル アプリを起動してくださ い。 QRコード 読み取り

マイナポータルアプリの QRコード読み取り機能を 使って、上のQRコードを 読み取ってください。 マイナンバーカードの 読み取り

スマートフォンに表示さ れる画面の案内にしたが って、スマートフォンで マイナンバーカードを読 み取ってください。

利用者証明用のパスワードの入力を求められます。 これは、マイナンバーカードの受取時に決めた4桁のパスワードです。

利用者証明用のパスワードを入力し、マイナンバーカードを読み込んだら、 利用者識別番号が交付されます。